Drupal™

# ワークフローの拡張モジュール

Drupal をやさしく学ぶ勉強会

## 開催日 2014年6月12日(木) 18:30-20:45

# 目次

| I.   | ワークフロー機能について2              |
|------|----------------------------|
| II.  | Workbench モジュール2           |
|      | インストール                     |
|      | デモデータの設定                   |
|      | ワークフローでのコンテンツ作成            |
|      | マイワークベンチのダッシュボード           |
|      | 承認プロセス                     |
|      | Workbench moderation の権限設定 |
| III. | Workbench Assignee モジュール15 |
| IV.  | Workbench Email モジュール16    |
| V.   | Rules モジュール17              |
| VI.  | クレジット、謝辞、ライセンス18           |
|      | クレジット                      |
|      | 謝辞                         |
|      | ライセンス                      |

## ワークフロー機能について

ワークフロー機能は、さまざまな目的、用途により、多種多様ですが、コンテンツの作成、編集かた 承認、発行までを工程管理ですきる Wrokbench モジュールが良く使われています。

さらに、単機能な、イベント指向な使い方では Rules モジュールでさまざま動作を設定できます。

## Workbench モジュール

## インストール

https://drupal.org/project/workbench

## Workbench

View Version control Revisions

Posted by robeano on January 11, 2011 at 7:12am

Workbench provides overall improvements for managing content that Drupal does not provide out of the box. Workbench gives us three important solutions:

- a unified and simplified user interface for users who ONLY have to work with content. This decreases training and support time.
- the ability to control who has access to edit any content based on an organization's structure not the web site structure

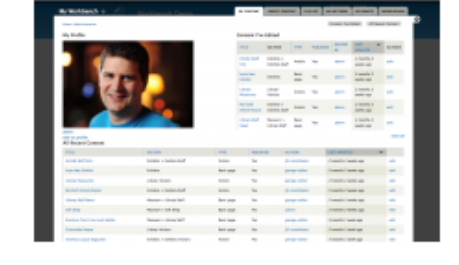

 a customizable editorial workflow that integrates with the access control feature described above or works independently on its own

These features benefit the end users as well as Drupal Site Administrators and Technical Support.

関連モジュール:

Workbench Access アクセス制御

Workbench Moderation 作成、承認依頼、発行などのプロセス管理

Workbench Email プロセスごとに通知メールなどを送信設定ができる(Workbench 対応モジュー

ル)

Workbench Assignee ステータス変更時に特定のユーザを指定できる(Workbench 対応モジュール)

| 有効 | 名前                      | バージョ<br>ン | 說8月                                                                                                    | 操作    |       |             |
|----|-------------------------|-----------|----------------------------------------------------------------------------------------------------|-------|-------|-------------|
| •  | Workbench               | 7.x-1.2   | <b>Workbench editorial suite</b> .<br>Views (有効), Chaos tools (有効) が必要                                               |       | S₄ 権限 | 🖨 設定        |
| •  | Workbench Access        | 7.x-1.2   | Extensible editorial access for the Workbench suite.                                                                 |       | S₄権限  | <b>尊</b> 設定 |
|    | Workbench<br>Assignee   | 7.x-1.1   | Adding the ability to assign user for the new<br>state change<br>Workbench Moderation (有効) が必要                       |       |       |             |
|    | Workbench Email         | 7.x-3.2   | Provides email templates during specific<br>transitions<br>Workbench Moderation (有効), Token (有効), System<br>(有効) が必要 |       |       |             |
| V  | Workbench<br>Moderation | 7.x-1.3   | <b>Provides content moderation services</b><br>Workbench Assignee (無効), Workbench Email (無効)<br>に必要                  | 2 ヘルプ | 😪 権限  | 🍄 設定        |

## デモデータの設定

サンプルように Workbench demo データを設定します(test configuration for Workbench をクリック)

## Workbench Access 💿

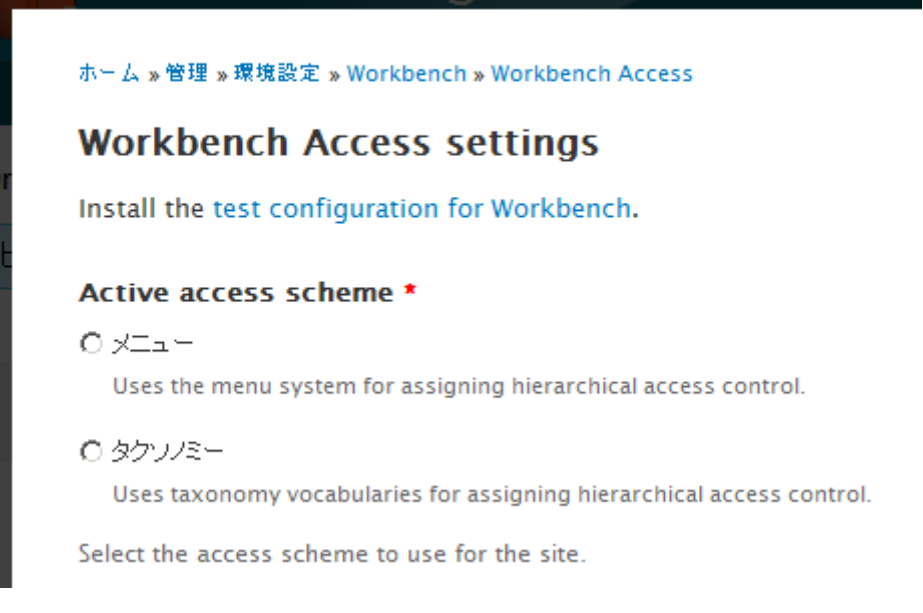

Museum というサンプルデータをタクソノミーのボキャブラリーを作成し、タームやコンテンツの 編集権限などを設定します。

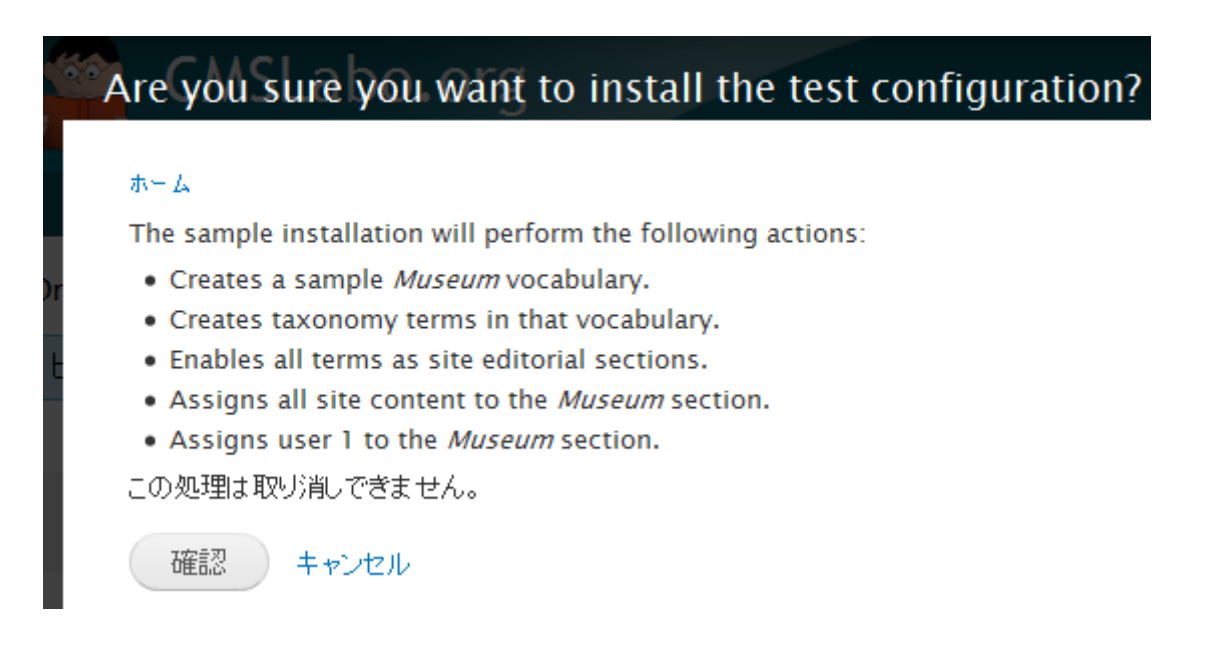

実行すると、Museum というタクソノミーができます

#### TAXONOMY SCHEME SETTINGS

Changing this value in production may *disrupt* your workflow.

#### Editorial vocabulary

- 🔽 Museum
- 🗌 Tags
- 🗌 企業コード

Select the vocabularies to be used for access control.

ワークフローを設定するコンテンツタイプ、今回は Article のみ、タクソノミーのタ

-7

#### ENABLED CONTENT TYPES

🔲 ブログエントリー

🔲 Panel

Article

🗌 Book page

🗌 勉強会日程

🗌 日付

ターム

| 名前              |  |  |  |
|-----------------|--|--|--|
| Exhibits        |  |  |  |
| Exhibits Staff  |  |  |  |
| Exhibits 訪問者    |  |  |  |
| Library         |  |  |  |
| Library Staff   |  |  |  |
| Library 訪問者     |  |  |  |
| Gift Shop       |  |  |  |
| Gift Shop Staff |  |  |  |
| Gift Shop 訪問者   |  |  |  |

Article のコンテンツタイプで確認、フィールドに Workbench Access のフィール

### ドが追加される

| Image            | - 1 | - 140 - 💌 | tiela_image      | 世际                         | 山山 |
|------------------|-----|-----------|------------------|----------------------------|----|
| Workbench Access | 0   | - tal - 💌 | workbench_access | Workbench Access settings. |    |
| ⇒距               | 0   | - 731 💌   | language         | Language selection         |    |

Workbench Moderation を使う場合(作成、承認申請、発行)は、コンテンツタイ プの「掲載オプション」で「新しいリビジョンに作成」をクリックし、「Enable moderation of revisions」もクリックします。

| <mark>投稿フォームの設定</mark><br>Title                                                                              | デフォルトオプション                                                                          |
|----------------------------------------------------------------------------------------------------|-------------------------------------------------------------------------------------|
| 掲載オプション                                                                                                    |                                                                                     |
| 掲載 ,新しいリビジョンの作成 , Enable<br>moderation of revisions Revisions must<br>be enabled in order to use moderation. |                                                                                     |
| *                                                                                                    |                                                                                     |
| 波示詞 正<br>投稿情報を表示しない                                                                                          |                                                                                     |
| コメントの設定                                                                                                    | Enable moderation of revisions Revisions must be enabled in order to use moderation |
| クローズド,スレッド形式,1ページあたり50コ<br>メント                                                                               | ノードの管理権を持ったユーザーは、これらのオプションを変更できます。                                                  |

「Default moderation state」で承認申請などの依頼ステータスが選択できるよ

うになります。

#### Enforce Workbench Access control

Use Workbench Access to enforce editorial control to all content of this type.

#### Default moderation state

Draft 🔹

Set the default moderation state for this content type. Users with additional modset the moderation state when creating or editing nodes.

### ワークフローでのコンテンツ作成

ワークフローを使うコンテンツタイプの Article でコンテンツ作成をみると、セクシ

ョンという役割が選択できます

| 5 | Section *        |
|---|------------------|
|   | - 値を選択してください - 💌 |

Select the proper editorial group for this content.

コンテンツを保存後、標準では、セクションで指定した名前でアクセス設定が表示

| ビュー                              | 編集 | 表示管理 | アウトライン |  |  |  |  |
|----------------------------------|----|------|--------|--|--|--|--|
| Workbench Access: Exhibits Staff |    |      |        |  |  |  |  |
| 言語                               |    |      |        |  |  |  |  |
| Undefined                        |    |      |        |  |  |  |  |
| חרלים                            | -1 |      |        |  |  |  |  |

編集の権限を設定

たとえば、Exhibits staff の EDITORS を選択し、ユーザを追加します。

### Editorial assignments by editor

The following sections are currently active. You may enable or disable sections.

| SECTION        | EDITORS   |
|----------------|-----------|
| Museum         | 1 editor  |
| - Exhibits     | 0 editors |
| Exhibits Staff | 0 editors |
| Exhibits 訪問者   | 0 editors |
| - Library      | 0 editors |
| Library Staff  | 0 editors |

## Exhibits Staff editors by account

Active editors for the *Exhibits Staff* section, as assigned by account. View editors by role.

| EDITOR     | アクション |  |
|------------|-------|--|
| office     | [] 削除 |  |
| Add editor | 0     |  |

Update editors

### ユーザの権限で、アクセス、承認申請などを設定

| <b>権限</b> Reset changes 権限の保存                                                 | 匿名ユー<br>ザー<br>□ | 認証済みユー<br>ザー<br>□ |          |
|-------------------------------------------------------------------------------|-----------------|-------------------|----------|
| Workbench                                                                     |                 |                   |          |
| Administer Workbench settings                                                 |                 |                   |          |
| Access My Workbench                                                           |                 |                   |          |
| Workbench Access                                                              |                 |                   |          |
| Administer Workbench Access settings                                          |                 |                   |          |
| Assign users to Workbench Access sections                                     |                 |                   |          |
| Allow all members of this role to be assigned to Workbench<br>Access sections |                 |                   | <b>V</b> |
| Batch update section assignments for content                                  |                 |                   |          |
| View Workbench Access information                                             |                 |                   |          |
| View taxonomy term pages for Workbench Access vocabulary                      |                 |                   |          |
| Workbench Moderation                                                          |                 |                   |          |
| Administer Workbench Moderation                                               |                 |                   |          |
| Bypass moderation restrictions                                                |                 |                   |          |
| Use "My drafts" workbench tab                                                 |                 |                   |          |
| Use "Needs review" workbench tab                                              |                 |                   |          |

権限の Workbench Moderation で Use

コンテンツの「掲載オプション」で Moderation state にて、申請などを設定

| ブックに含まれない                                                               | Moderation notes                           |
|-------------------------------------------------------------------------|--------------------------------------------|
| <b>URLエイリアスの設定</b><br>Automatic alias                                   | Edited by office. 1回目の承認申請です。              |
| XML sitemap<br>Inclusion: Default (excluded)<br>Priority: Default (0.5) |                                            |
| <b>コメントの設定</b><br>クローズド                                                 | 変更についての説明を記入。あなたが行った更新を別の更新者               |
| Meta tags<br>Using defaults                                             | Moderation state                           |
| <b>投稿の情報</b><br>日付 2014-06-12 14:51:12 +0900 投<br>稿者 office             | Set the moderation state for this content. |
| <mark>掲載オプション</mark><br>Needs Review                                    | а                                          |

承認申請(Needs Review)を設定すると Moderation の記録が変更になります。

| F | listory o | f_ワークフロー1 ⊙                                                                | VIEW P     |                | W DRAFT                                                                                          | EDIT DRAFT                                                           | 表示管理                                        | MODERATE                              | アウトライン                         | 翻訳   |
|---|-----------|----------------------------------------------------------------------------|------------|----------------|--------------------------------------------------------------------------------------------------|----------------------------------------------------------------------|---------------------------------------------|---------------------------------------|--------------------------------|------|
|   | ホーム » ワーク | 770-1                                                                      |            |                |                                                                                                  |                                                                      |                                             |                                       |                                |      |
|   | Workbench | Access: Exhibits Staff                                                     |            |                |                                                                                                  |                                                                      |                                             |                                       |                                |      |
|   | リビジョン     | タイトル                                                                       | 日付         | REVISION ACTIO | NS MODE                                                                                          | ERATION ACTIONS                                                      |                                             |                                       |                                |      |
|   | 38        | <b>ワークフロー1</b><br>Edited by office. 条認申請 1回目です<br>Revised by <b>office</b> | 2014年6月12日 | Ľa∽            | This<br>Set m<br>• Fre                                                                           | <b>is the current r</b><br>oderation state:<br>om <i>Published</i> > | evision. The<br>Published 💌<br>Needs Review | current state<br>Apply<br>won 2014年6月 | is Needs Revi<br>128 by office | iew. |
|   | 37        | ワークフロー1<br>Revised by office                                               | 2014年6月12日 | ビュー   戻す   削り  | 新<br>新<br>新<br>新<br>新<br>新<br>新<br>第<br>第<br>第<br>第<br>第<br>第<br>第<br>第<br>第<br>第<br>第<br>第<br>第 | is the published<br>blish                                            | d revision.                                 |                                       |                                |      |

ステータスが変更になり、新しいリビジョンができたことになります。

View draft を見ることもできます。

| ワークフロー1                                                                               |                              |            |      |          |        |
|---------------------------------------------------------------------------------------|------------------------------|------------|------|----------|--------|
| View published                                                                        | View draft                   | Edit draft | 表示管理 | Moderate | アウトライン |
| Workbench Access:<br>Revision state: Nee<br>Current draft: /tak<br>Set moderation sta | Exhibits Staff<br>eds Review | Apply      |      |          |        |
| 言語<br>日本語                                                                             |                              |            |      |          |        |
| ワークフロー1                                                                               |                              |            |      |          |        |
| 承認申請 1回目 1                                                                            | 5:39                         |            |      |          |        |

## マイワークベンチのダッシュボード

ユーザごとに管理画面に「My Workbench」をクリックして、ダッシュボード使います。

| <b>↑</b> | My Workbench ダッシ                         | ュポード コンテンツ | サイト構築 テー | マニーザー      | モジュール 環境設定          | レポート ヘルプ               |             |                      | ようこそ officeさ       |
|----------|------------------------------------------|------------|----------|------------|---------------------|------------------------|-------------|----------------------|--------------------|
|          | My Workbe                                | enchO⊛Org  |          |            | MY CONTENT          | CREATE CONTENT         | MY SECTIONS | MY DR                | AFTS NEEDS REVIEW  |
| Ŀ        | ホーム » 管理                                 |            |          |            |                     |                        |             | My Edits             | All Recent Content |
|          | My Profile                               |            |          | My Edi     | ts                  |                        |             |                      |                    |
|          |                                          |            |          | Five of th | e most recently upo | dated pieces of conter | nt.         |                      |                    |
|          |                                          |            |          | タイトル       |                     | SECTION                | タイプ         | 掲載                   | 最終更新               |
|          |                                          |            | ワークフロ    | I-1        | Exhibits Staff      | 記事                     | はい          | <i>29分 47秒</i> ago   |                    |
|          | W office<br>edit my profile<br>≣ I<br>Un |            | Drupa開   | 強会 2014年7月 | Museum              | 勉強会日程                  | はい          | 1 <i>9時間 52分</i> ago |                    |
| 1        |                                          |            | Home     |            | Museum              | 記事                     | はい          | <i>20時間 50分</i> ago  |                    |
| U        |                                          |            |          | Panels-    | iode2               | Museum                 | Panel       | はい                   | <i>3遷 6日</i> ago   |
| 5        | 7.                                       |            |          | 資料         |                     | Museum                 | ブックページ      | はい                   | <i>4週 15分</i> ago  |
|          |                                          |            |          | 資料         |                     | Museum                 | フックページ      | 1367                 | 4週 / 5分 ago        |

さらに、ワークベンチでのスタータスなどがコンテンツの上部に表示されます。

| Home About                     | 3-611 - 5 | - abangaray | 5105 0   |        | 201 |  |  |
|--------------------------------|-----------|-------------|----------|--------|-----|--|--|
| View published                 | New draft | 表示管理        | Moderate | アウトライン | 翻訳  |  |  |
|                                |           |             |          |        |     |  |  |
| Workbench Access               | : Museum  |             |          |        |     |  |  |
| Revision state: Published      |           |             |          |        |     |  |  |
| Current draft: /tl/            |           |             |          |        |     |  |  |
| アクション: Unpublish this revision |           |             |          |        |     |  |  |

Moderation をクリックして、現在の作成、承認申請、発行までのプロセスを確認します。

| H | istory of   | ワークフロー1                      | •          |                  | VIEW PUBLISHED                                           | NEW DRAFT                                                | 表示管理               | MODERATE         |
|---|-------------|------------------------------|------------|------------------|----------------------------------------------------------|----------------------------------------------------------|--------------------|------------------|
|   | ホーム » ワークフ  | l — 1                        |            |                  |                                                          |                                                          |                    |                  |
|   | Workbench A | ccess: Exhibits Staff        |            |                  |                                                          |                                                          |                    |                  |
|   | リビジョン       | タイトル                         | 日付         | REVISION ACTIONS | MODERATION ACTI                                          | ONS                                                      |                    |                  |
|   | 37          | ワークフロー1<br>Revised by office | 2014年6月12日 | Ľa−              | This is the public<br>Unpublish<br>• From <i>Draft</i> > | <b>shed revision</b> .<br><i>Published</i> on <i>201</i> | 1 <i>4年6月12日</i> t | <b>yy</b> 匿名ユーザー |

承認申請をした書類の EDITORS のセクションが Museum の Exhibits Staff でしたので、そこの EDITORS に別の管理者、たとえば、user1 などを追加して、user1 でログインすることで、承認の 確認をします。

## Exhibits Staff editors by account

Active editors for the Exhibits Staff section, as assigned by account. View editors by role.

| EDITOR     |   | アクション |
|------------|---|-------|
| office     |   | □ 削除  |
| userl      |   | □ 削除  |
| Add editor |   |       |
|            | 0 |       |

### 承認プロセス

承認権限のある User1 でログインすることで、プロセスを確認します。My Workbench のダッシュ ボードで Needs Review を確認し、該当する Article のコンテンツを選択します。

| Needs review . Org                      |                                                      | MY CONTENT            | CREATE CONTENT     | MY SECTIONS | MY DRAFTS | NEEDS REVIEW      |
|-----------------------------------------|------------------------------------------------------|-----------------------|--------------------|-------------|-----------|-------------------|
| ホーム » 管理 » My Workbench<br>タイトル         | タイプ Sectio<br>- Any - ・ Exhibit                      | ns Item<br>s Staff 25 | s per page<br>Appl | Ŷ           |           |                   |
| MODERATION STATE                        | SET MODERATION STATE                                 | タイトル                  | SECTION            | タイプ REVI    | SED BY 最終 | 冬更新 🚽 👻           |
| Needs Review<br>View moderation history | Change to <i>Draft</i><br>Change to <i>Published</i> | wb-test2              | Exhibits Staff     | 記事 office   | 15        | <i>} 19</i> 秒 ago |

内容確認し、良ければ Published を選択して Apply ボタンをおします。もし修正がある場合は、 Draft を選択して、作成者に戻して、再申請になります。

| View draft     | Edit draft                       | 表示管理     | Moderate | アウトライン |  |  |  |  |  |
|----------------|----------------------------------|----------|----------|--------|--|--|--|--|--|
|                |                                  |          |          |        |  |  |  |  |  |
| Workbench Ac   | Workbench Access: Exhibits Staff |          |          |        |  |  |  |  |  |
| Revision state | : Needs Review                   | N        |          |        |  |  |  |  |  |
| Current draft: | 1261                             |          |          |        |  |  |  |  |  |
| Set moderatio  | n state: Publis                  | shed 💌 🗛 | bly      |        |  |  |  |  |  |
|                |                                  |          |          |        |  |  |  |  |  |
| Unpublished    |                                  |          |          |        |  |  |  |  |  |
| 言語             |                                  |          |          |        |  |  |  |  |  |
| 日本語            |                                  |          |          |        |  |  |  |  |  |
| WB test 2      |                                  |          |          |        |  |  |  |  |  |
| needs Review   | needs Review 1                   |          |          |        |  |  |  |  |  |

Published を選択した場合は、コンテンツが公開されます。その場合の Moderation 記録(テストの タイトル名が変更になっていますが)

| ホーム » wb-test2 |                                                                             |            |                  |                                                                                                    |  |  |  |
|----------------|-----------------------------------------------------------------------------|------------|------------------|----------------------------------------------------------------------------------------------------|--|--|--|
| Workbench /    | Workbench Access: Exhibits Staff                                            |            |                  |                                                                                                    |  |  |  |
| リビジョン          | タイトル                                                                        | 日付         | REVISION ACTIONS | MODERATION ACTIONS                                                                                                    |  |  |  |
| 40             | <b>wb-test2</b><br>Edited by office. 承認申請1<br>Revised by <mark>user1</mark> | 2014年6月12日 | Ľa−              | This is the published revision.         Unpublish         • From Needs Review> Published on 2014年6月12日 by user1         • From Draft> Needs Review on 2014年6月12日 by office |  |  |  |
| 39             | <b>wb-test2</b><br>Created by office.<br>Revised by <b>office</b>           | 2014年6月12日 | ビュー   戻す   削除    | • From Draft> Draft on 2014年6月12日 by office                                                                                                    |  |  |  |

## Workbench moderation の権限設定

詳しくはマニュアルの Workbench Moderation configuration

#### https://drupal.org/node/1175592

Recommended Workbench Moderation permissions

For reference, these are the permission sets recommended by the "Check Permissions" tab:

- Author:
  - Node:
    - View published content
    - View own unpublished content
    - View content revisions
    - create [content type] content
    - edit own [content type] content
  - Workbench Moderation:
    - View the moderation messages on a node
    - Use "My Drafts" workbench tab
- Editor:
  - Node:
    - View published content
    - View content revisions
    - Revert content revisions
    - edit any [content type] content
  - Workbench Moderation:
    - View all unpublished content
    - View the moderation messages on a node
    - View moderation history
    - Use "My Drafts" workbench tab
    - Use "Needs Review" workbench tab

- Moderator:
  - Node:
    - View published content
    - View content revisions
    - edit any [content type] content
  - Workbench Moderation:
    - View all unpublished content
    - View the moderation messages on a node
    - View moderation history
    - Use "Needs Review" workbench tab
- Publisher
  - Node:
    - View published content
    - View content revisions
    - Revert content revisions
    - edit any [content type] content
  - Workbench Moderation:
    - View all unpublished content
    - View the moderation messages on a node
    - View moderation history
    - Use "Needs Review" workbench tab

## Workbench Assignee モジュール

承認する人を指定することができる拡張モジュールです。

|--|

Workbench Moderation のタブで Department taxonomy を設定します

January.

ホーム » 管理 » 環境設定 » Workbench » Workbench Moderation

#### Departments taxonomy

Museum 💌

Select which taxonomy should be responsable for the assignee departments, usi

#### Override workbench email field ?

Hide the workbench email feild, and overide it by the assignee field

設定を保存

インストールした後、Article のコンテンツで、「掲載オプション」の Moderation state を Needs

Review などを選択すると、だれに申請するか、を Assign to で設定できます。

| VH = XP                                                     |                                            |
|-------------------------------------------------------------|--------------------------------------------|
| Meta tags<br>Using defaults                                 | Moderation state                           |
| <b>投稿の情報</b><br>日付 2014-06-12 15:47:37 +0900 投<br>稿者 office | Set the moderation state for this content. |
| <mark>掲載オプション</mark><br>Needs Review                        | Assign to                                  |
|                                                             | Select user or a department to assign to   |

## Workbench Email モジュール

承認するプロセスごとにメール通知を設定できる拡張モジュールです。

| ۲ | Workbench Email | 7.x-3.2 | Provides email templates during specific<br>transitions<br>Workbench Moderation (有効), Token (有効), System<br>(有効) が必要 | る。権限 | ✿ 設定 |
|---|-----------------|---------|----------------------------------------------------------------------------------------------------|------|------|
|---|-----------------|---------|----------------------------------------------------------------------------------------------------|------|------|

### プロセスごとに設定

#### ホーム » 管理 » 環境設定 » Workbench

#### ▼環境設定

#### 🗖 Queue Mail

This will send emails on cron instead of on form submission. Useful for sites with lots of users.

#### **TRANSITIONS**

Notify: When content moves from state X to state Y, the user performing the operation will be presented with a UI select list to notify user(s) of the given role.

Auto Notify: When content moves from state X to state Y, all users within the role with be notified without displaying an option to the user performing the action. In the case of the author, the single user is notified automatically. Note that "Notify" must be selected as well as "Auto Notify".

| FROM         |   | 宛先           | AUTHOR                 | ADMINISTRATOR             |
|--------------|---|--------------|------------------------|---------------------------|
| Draft        | > | Needs Review | ✓ Notify ☐ Auto Notify | ✔ Notify<br>☐ Auto Notify |
| Needs Review | > | Draft        | Notify                 | Notify                    |
| Needs Review | > | Published    | Notify                 | Notify                    |

#### メールの内容も設定可能

## Rules モジュール

Drupal 内部のイベントに応じて、細かいルールを定義できます。

## クレジット、謝辞、ライセンス

### クレジット

このマニュアルの著者は、Gennai3株式会社の程田和義です。

お問合せ 電子メール hodota@gennai3.co.jp 電話 044-220-1588

### 謝辞

本マニュアル作成は、Drupal.org サイトを参考にしました。心より感謝いたします。

出典: drupal.org

### ライセンス

Drupal は Dries Buytaert による登録商標です。その他本マニュアルで使われている 製品および名称については、それぞれの所有者の商標または登録商標です。